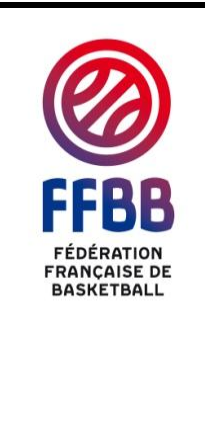

### E-Marque Changement de version (Saison 2014-2015)

Destinataires : Ligues Régionales et Comités Départementaux pour diffusion aux clubs.

Nombre de pièces jointes : 1

Vous trouverez ci-dessous les éléments relatifs au changement de version. <u>Merci de diffuser ce document vers les clubs.</u>

Nous arrivons à mi-saison et plus de 6 000 feuilles de marque issues du Championnat de France NM U20, des Ligues Régionales et des Comités Départementaux ont été déposées sur le serveur de la FFBB.

Dès le 1<sup>er</sup> janvier 2015, <u>la feuille de marque électronique (ou e-Marque) sera</u> <u>obligatoire</u> pour :

- La Nationale 3 (M et F),

- L'ensemble des Championnats de France Jeunes (hors NF U20),

- Les divisions des Comités et Ligues dont les règlements l'imposent.

Rappel : le Championnat U15 Inter Régional n'est pas concerné.

Attention : Avant le 1<sup>er</sup> janvier 2015, il sera nécessaire de désinstaller la version actuelle d'e-Marque (1.0.2.1) et de réinstaller la nouvelle version (1.1.0.0), (disponible dans FBI).

Pour vérifier votre version e-Marque, il faut lancer le logiciel et cliquer sur « ? » dans la barre des menus puis sur « A propos ».

| e-Marque - Nouvelle rer | ncontre            |
|-------------------------|--------------------|
| Fichier Configuration   | ?                  |
| Nouvelle rencontre      | Manuel Utilisateur |
|                         | À propos           |
|                         |                    |

Vous trouverez en pièce jointe toute la procédure d'installation de la nouvelle version.

Principales nouveautés de la version (1.1.0.0) et autres résolutions de problèmes annexes au logiciel :

- Résolution du problème d'apparition du nom du joueur dans la case n° de licence.
- Résolution du problème d'envoi du fichier « export.zip » à partir du logiciel.
- Résolution du problème de disparition de joueurs sous Windows 8 en mode plein écran (voir procédure d'installation ci-jointe).
- Résolution du problème de décalage de points lors de certaines modifications dans l'historique.
- Réduction de la taille du fichier « export.zip ».
- Rajout d'un message pour passer à la période suivante sans avoir saisi d'action dans le ¼ temps.
- Rajout d'une case à cocher « Comptabiliser la faute dans les fautes d'équipe » si on affecte une faute à un joueur qui est sur le banc.
- Mise à jour du Manuel Utilisateur.

Cette nouvelle version du logiciel devra obligatoirement être installée et testée en « condition de match » avant la reprise du championnat, début janvier 2015. Nous conseillons à tous les clubs qui reçoivent de garder en réserve une feuille papier de secours en cas de problème sur une rencontre.

Pour toute question d'ordre technique, ou relative à la mécanique de la table de marque, vous pouvez nous contacter à : <u>emarque-assistance@ffbb.com</u> après avoir consulté l'ensemble des documents (notamment la FAQ remise à jour) relatifs à l'e-Marque sur le site de la FFBB dans le bloc note (page d'accueil).

| Rédacteur                            | Vérificateur                                           | Approbateur                               |
|--------------------------------------|--------------------------------------------------------|-------------------------------------------|
| Pierre HERMANN<br>Chargé de Missions | Sébastien DIOT<br>Directeur du Pôle<br>Territoires     | Thierry BALESTRIERE<br>Secrétaire Général |
| Référence                            | 2014-12-17 4-Note e-Marqu<br>(saison 2014-2015) - VFIN | e Changement de version                   |

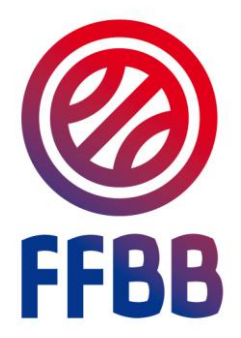

# **E-MARQUE**

## INSTALLATION NOUVELLE VERSION

Document d'accompagnement

#### 1 Désinstaller e-Marque

Si vous souhaitez installer une nouvelle version du logiciel e-Marque sur votre ordinateur, il faut désinstaller la version déjà présente.

Pour cela, il faut aller dans « Panneau de Configuration » dans le menu « Démarrer » 🛄

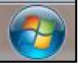

Puis cliquer sur « Programmes et Fonctionnalités ».

Programmes et fonctionnalités

La liste de tous les programmes s'affiche. Il faut rechercher le programme e-Marque. Une fois trouvé, cliquez dessus puis sur le bouton désinstaller.

| Désinstaller ou modifier un programme                |                                          |                 |         |              |
|------------------------------------------------------|------------------------------------------|-----------------|---------|--------------|
| Pour désinstaller un programme, sélectionnez-le dans | la liste et cliquez sur Désinstaller, Mo | difier ou Répar | er.     |              |
|                                                      |                                          |                 |         | ·            |
| Organiser 👻 Desinstaller Modifier Reparer            |                                          |                 |         | :== <b>*</b> |
| Nom                                                  | Éditeur                                  | Installé le     | Taille  | Version      |
| e-Marque                                             | FFBB                                     | 11/08/2014      | 29,3 Mo | 1.0.0        |

#### 2 Télécharger e-Marque

Connectez-vous à FBI. Dans le menu « Compétitions », cliquer sur « Télécharger e-Marque »

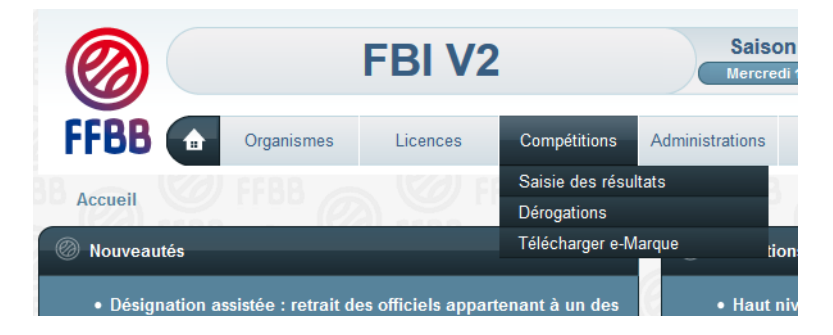

#### Enregistrez le fichier

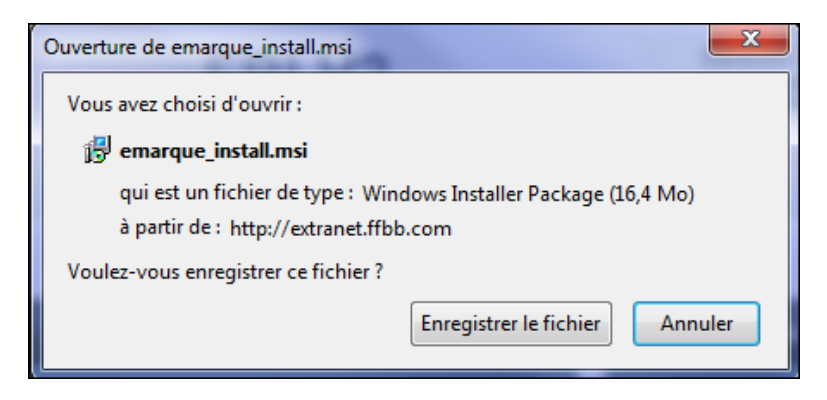

#### 3 Installer e-Marque

Avant de procéder à l'installation d'e-Marque, assurez-vous que « Arcobat Reader » (version XI ou supérieure) soit installée sur votre poste.

Lancez l'application emarque\_install.msi. Il s'agit d'un assistant qui va installer e-Marque sur votre station de travail.

| ſ | 😸 e-Marque 🗖 🖂 🔀                                                                                                    |
|---|----------------------------------------------------------------------------------------------------|
|   | Bienvenue dans l'Assistant Installation de<br>e-Marque                                                                                                    |
|   | Le programme d'installation va vous guider tout au long des étapes nécessaires à l'installation de<br>e-Marque sur votre ordinateur.                                                                                                    |
|   | AVERTISSEMENT : ce logiciel est protégé par la loi relative au droit d'auteur et par les conventions<br>internationales. Toute reproduction ou distribution partielle ou totale du logiciel, par quelque moyen<br>que ce soit, est strictement interdite. Toute personne ne respectant pas ces dispositions se rendra<br>coupable du délit de contrefaçon et sera passible des sanctions pénales prévues par la loi. |
|   | Annuler < Précédent Suivant >                                                                                                    |

L'écran d'accueil vous indique que vous allez installer e-Marque. Cliquer sur «Suivant ».

| 뷵 e-Marque                                                                                                    |                         |
|----------------------------------------------------------------------------------------------------|-------------------------|
| Sélectionner le dossier d'installation                                                                                             |                         |
| Le programme d'installation va installer e-Marque dans le dossier suivant.                                                         |                         |
| Pour l'installer dans ce dossier, cliquez sur "Suivant". Pour l'installer dans u<br>son nom ci-dessous ou cliquez sur "Parcourir". | n autre dossier, entrez |
| D <u>o</u> ssier :                                                                                                    |                         |
| C:\Program Files (x86)\e-Marque\                                                                                                   | Parcourir               |
|                                                                                                    | Espace requis           |
| Installer e-Marque pour vous ou pour toute personne qui utilise cet ordina                                                         | ateur :                 |
| Out le monde                                                                                                    |                         |
| ⊚ Seulement moi                                                                                                    |                         |
| Annuler < Précéd                                                                                                    | ent Suivant >           |

Vous êtes invités à sélectionner le dossier d'installation. C'est dans ce dossier que sera installée l'application. Vous pouvez également sélectionner quels utilisateurs auront accès à celle-ci. Lorsque vous avez entré ces informations, cliquez sur « Suivant ».

| 븅 e-Marque                                                                |                  |
|---------------------------------------------------------------------------|------------------|
| Confirmer l'installation                                                  |                  |
| Le programme d'installation est prêt à installer e-Marque sur votre ordin | ateur.           |
| Lliquez sur "Survant" pour démarrer l'installation.                       |                  |
|                                                                           |                  |
|                                                                           |                  |
|                                                                           |                  |
|                                                                           |                  |
| Annuler < Pré                                                             | cédent Suivant > |

Vous venez de paramétrer tous les éléments pour l'installation. Pour la lancer, cliquez sur « Suivant ».

| 1 | 븅 e-Marque                            |               |
|---|---------------------------------------|---------------|
|   | Installation de e-Marque              |               |
|   | e-Marque est en cours d'installation. |               |
|   | Veuillez patienter                    |               |
| 1 |                                       |               |
| 1 |                                       |               |
|   | Annuler < Précéde                     | ent Suivant > |

L'installation débute et une barre de progression s'affiche. Lorsque l'application est installée, un dernier écran s'affiche.

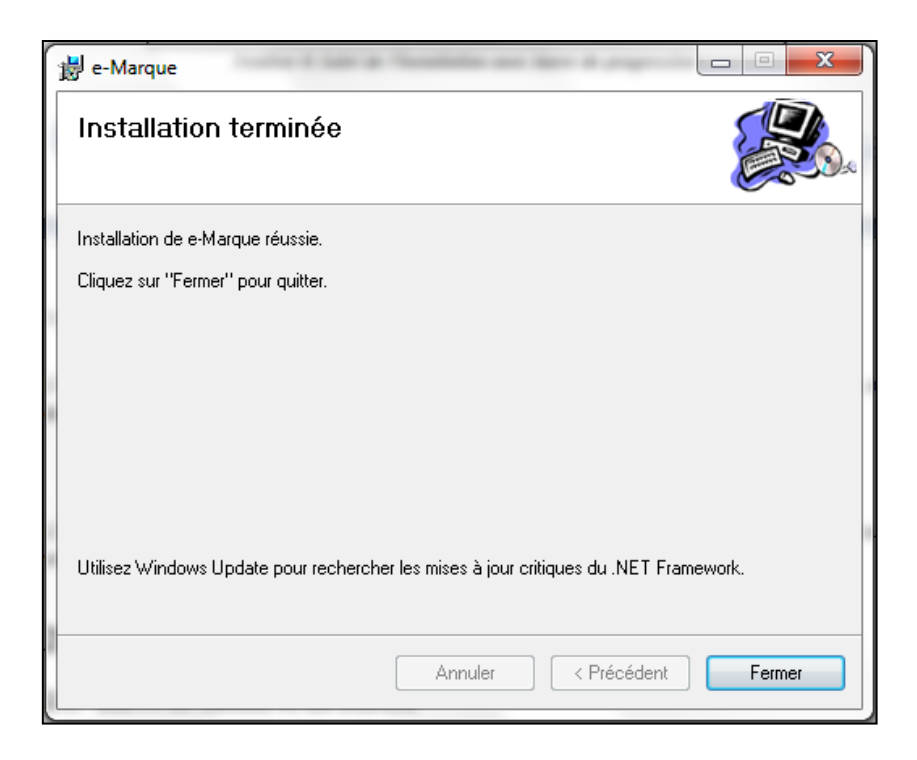

L'installation est terminée. Vous pouvez alors lancer l'application depuis un raccourci déposé sur votre bureau ou dans le « menu démarrer » (Tous les programmes > e-Marque > e-Marque).

Particularité pour les utilisateurs de Windows 8 : Les utilisateurs de Windows 8 doivent activer les paramètres de compatibilité. Pour cela, il faut faire un clic droit sur le raccourci «e-Marque », cocher « Exécuter ce programme en mode de compatibilité pour : » et choisir « Windows 8 » dans le menu déroulant.

| n Propriétés de : e-Marque                                                                                                    |
|----------------------------------------------------------------------------------------------------|
| Général Raccourci Compatibilité Sécurité Détails                                                                                                    |
| Si ce programme ne fonctionne pas correctement sur cette version<br>de Windows, essayez en lançant la résolution des problèmes de<br>compatibilité. |
| Lancer la résolution des problèmes de compatibilité                                                                                                 |
| Comment choisir manuellement les paramètres de compatibilité ?                                                                                      |
| Mode de compatibilité                                                                                                    |
| ✓ Exécuter ce programme en mode de compatibilité pour :                                                                                             |
| Windows 8 🗸                                                                                                    |
| Paramètres                                                                                                    |
| Mode couleur réduit                                                                                                    |
| Couleur 8 bits (256) V                                                                                                    |
| Exécuter avec une résolution d'écran de 640 x 480                                                                                                   |
| Désactiver la mise à l'échelle de l'affichage pour les     résolutions élevées                                                                      |
| Exécuter ce programme en tant qu'administrateur                                                                                                    |
| Activer ce programme pour qu'il utilise les fichiers OneDrive                                                                                       |
| 🛞 Modifier les paramètres pour tous les utilisateurs                                                                                                |
| OK Annuler Appliquer                                                                                                    |

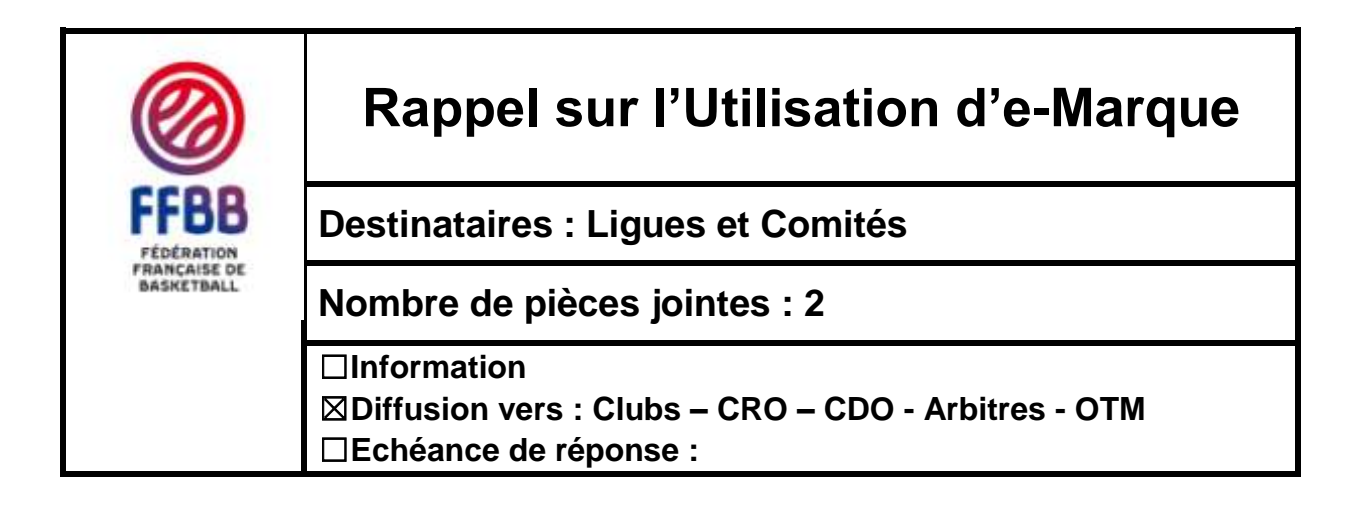

Certains clubs ont rencontré des problèmes lors de l'envoi du fichier « export.zip » (en fin de match), ou avec l'affichage de l'application e-Marque (disparition des joueurs au cours du match).

#### Rappel :

- Le problème d'envoi du fichier « export.zip » est principalement lié à la « non-utilisation » du fichier « Import ». Pour pouvoir envoyer le fichier selon la bonne procédure, il faut <u>impérativement utiliser le fichier « Import »</u> téléchargé sur FBI, comme décrit dans le document ci-joint (2014-03-19 e-Marque gestion des fichiers nouveau site).
- Le problème de disparition de joueurs n'est pas lié à un dysfonctionnement du logiciel mais à un problème d'utilisation du mode plein écran sous Windows 8. Si vous utilisez ce système d'exploitation, il faut <u>impérativement cocher la case</u> « Exécuter ce programme en mode de compatibilité pour : Windows 8 » comme indiqué en page 5 du manuel d'installation cijoint (2014-12-17 4-e-Marque Manuel Installation).

Afin de vous accompagner dans l'appropriation des processus liés à la gestion de la feuille de marque électronique, nous vous rappelons que toutes les informations concernant son utilisation sont consultables, à partir « du pavé e-Marque » (voir la partie Bloc-Notes sur la page d'accueil du site Internet de la FFBB). Vous trouverez une Foire Aux Questions, le cahier des charges relatif à l'utilisation de l'e-Marque (à consulter impérativement), la gestion des fichiers avant et après la rencontre et le lien vers une formation gratuite en e-Learning.

Pour toute question d'ordre technique, ou relative à la mécanique de la table de marque, vous pouvez nous contacter à : <u>emarque-assistance@ffbb.com</u>.

| Rédacteur                            | Vérificateur                                       | Approbateur                               |
|--------------------------------------|----------------------------------------------------|-------------------------------------------|
| Pierre HERMANN<br>Chargé de Missions | Sébastien DIOT<br>Directeur du Pôle<br>Territoires | Thierry BALESTRIERE<br>Secrétaire Général |
| Référence                            | 2015-01-21 Rappel sur l'u                          | tilisation d'e-Marque VFIN                |

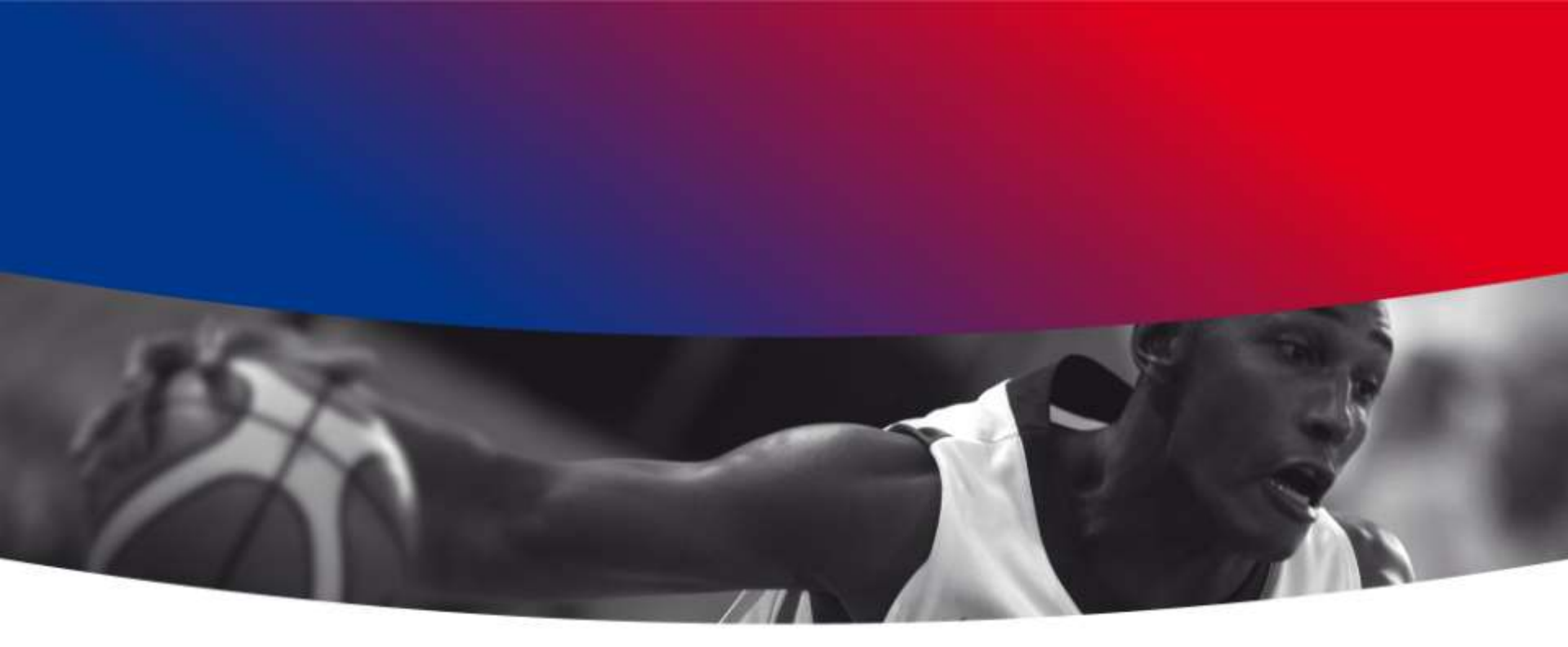

# e-Marque Traitement des fichiers

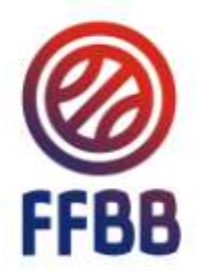

Pour faire une feuille de marque électronique pour une rencontre officielle gérée par la FFBB, il faut dans un premier temps : - Récupérez le fichier Import sur FBI.

Cette opération est indispensable pour que la feuille de marque puisse être envoyée et traitée par la FFBB.

Pour récupérer le fichier Import, il faut se connecter sur FBI avec les mêmes codes que pour saisir les résultats.

|                   | F                                            | BI V2                              | Mardi 21                      | janvier 2014 - 16:32   |       |
|-------------------|----------------------------------------------|------------------------------------|-------------------------------|------------------------|-------|
| FFBB              |                                              | all erne                           | 7241 770 B                    | 1. Collection and      |       |
| D FFBB            | COL                                          | IPE DE I                           | RANCE                         | BASKET                 |       |
| FFBB /            | Ornexion                                     |                                    |                               |                        | 88    |
| <sup>BB</sup> (Ø) | Bienvenue sur FBI V<br>Une distinction est f | /2.<br>faite entre majuscules et m | inuscules pour votre mot de p | basse.                 | 0     |
| FFBB              | Utilisateur                                  | 0268056                            | Mot de passe                  | (                      | P 88  |
|                   |                                              | 2111100 (22)                       | <b>Co</b>                     | nnexion Mot de passe o | ublié |

#### Saisissez vos identifiants de connexion et cliquez sur « Connexion ».

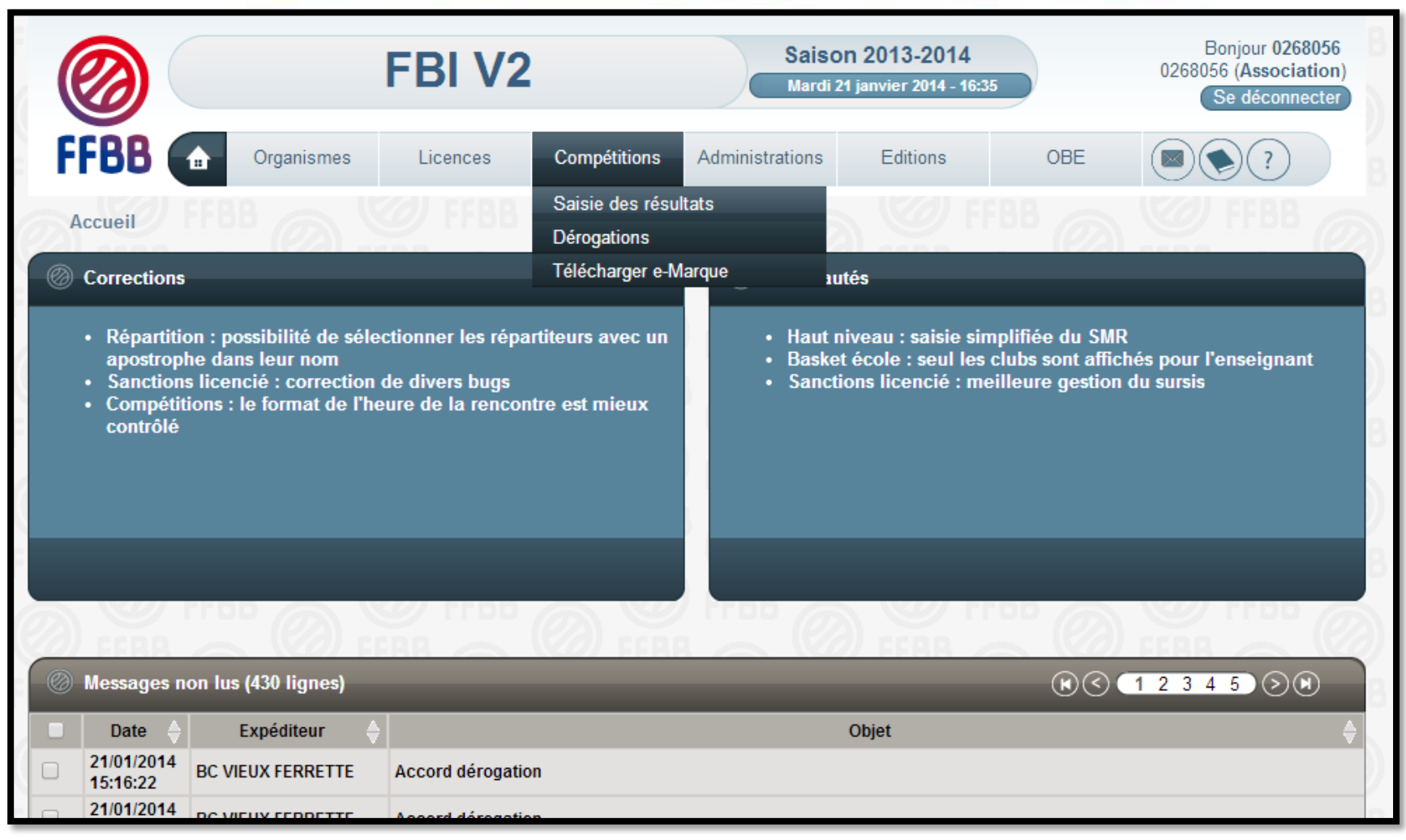

#### Cliquez sur « Saisie des résultats ».

|                                                                           | FB                                  | BI V2                | Sais<br>Mardi                      | on 2013-2014<br>21 janvier 2014 - 16:43 |               | Bonjour pho<br>2213031 (Associa<br>Se déconne | club<br>tion)<br>ecter   | 9<br>88  |
|---------------------------------------------------------------------------|-------------------------------------|----------------------|------------------------------------|-----------------------------------------|---------------|-----------------------------------------------|--------------------------|----------|
| FFBB                                                                      | Organismes Lie                      | cences Compétition   | s Administrations                  | Editions                                | OBE (         |                                               | B C                      |          |
| Accueil > Saisie                                                          | des résultats                       |                      |                                    |                                         |               |                                               |                          |          |
| Recherche des                                                             | s rencontres pour la saisie         | des résultats        |                                    |                                         |               | ANNULE                                        | R                        |          |
| Date de rencontre                                                         | Début 20/01/2014                    | Date de rencontre, l | Fin 26/01/2014                     | Lancer la re                            | echerche Réin | itialiser la recher                           | che                      |          |
| 🖉 Résultat de la                                                          | recherche (1 lignes)                |                      |                                    |                                         | (             |                                               |                          |          |
| Oivision         N           Image: Second state         NM U20         1 | Equipe 1<br>T1 STADE MARSEILLAIS UC | Equipe 2             | Date de rencontre 26/01/2014 Heure | Salle<br>SALLE BERGASSE                 | Score Forfait | t Score Forfait<br>2 2                        | EM¢                      | 2)<br>88 |
|                                                                           | _                                   | _                    |                                    |                                         |               | ENREGIST                                      | Télécharger la rencontre | e-Maro   |

Cliquez sur le logo de la FFBB au bout de la ligne de la rencontre souhaitée (colonne « EM ») pour télécharger le fichier Import.

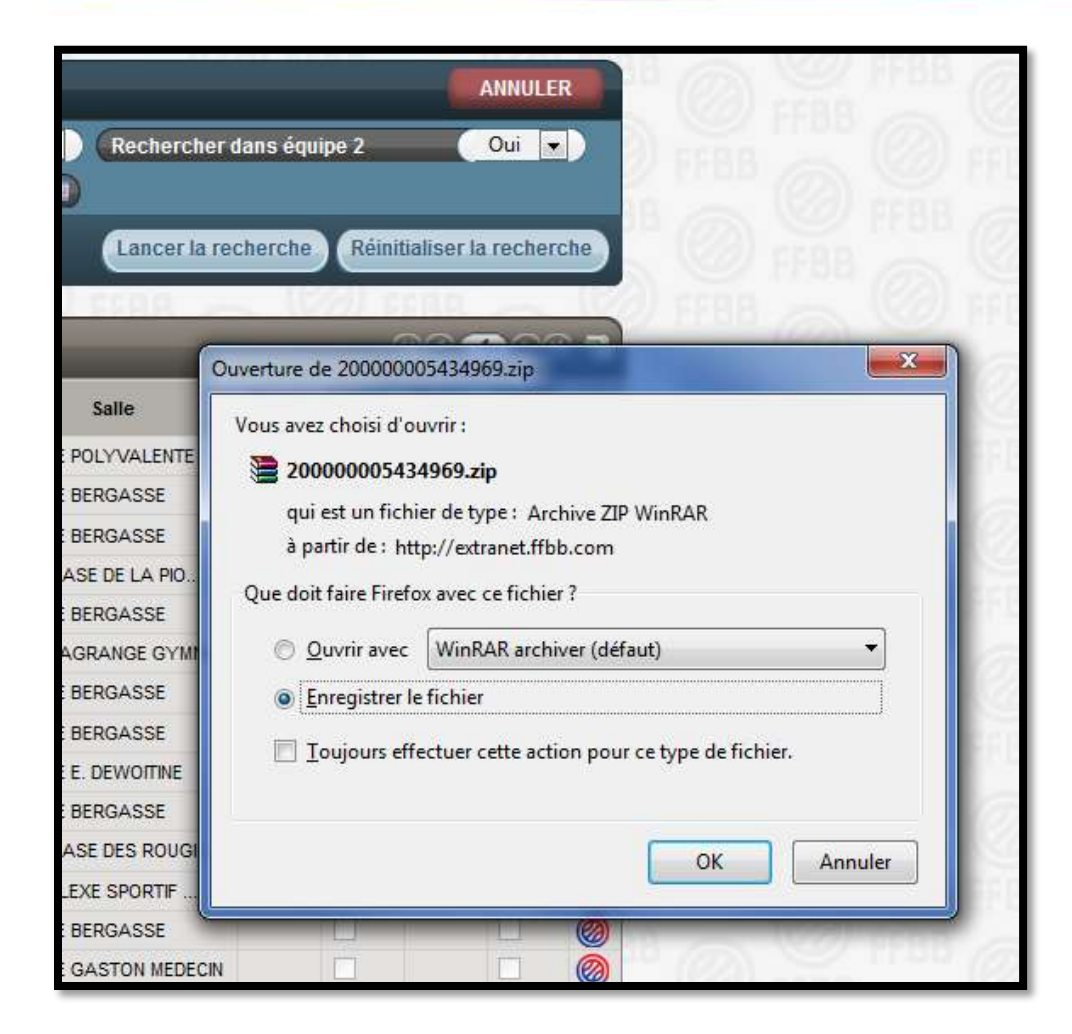

#### Enregistrez le fichier.

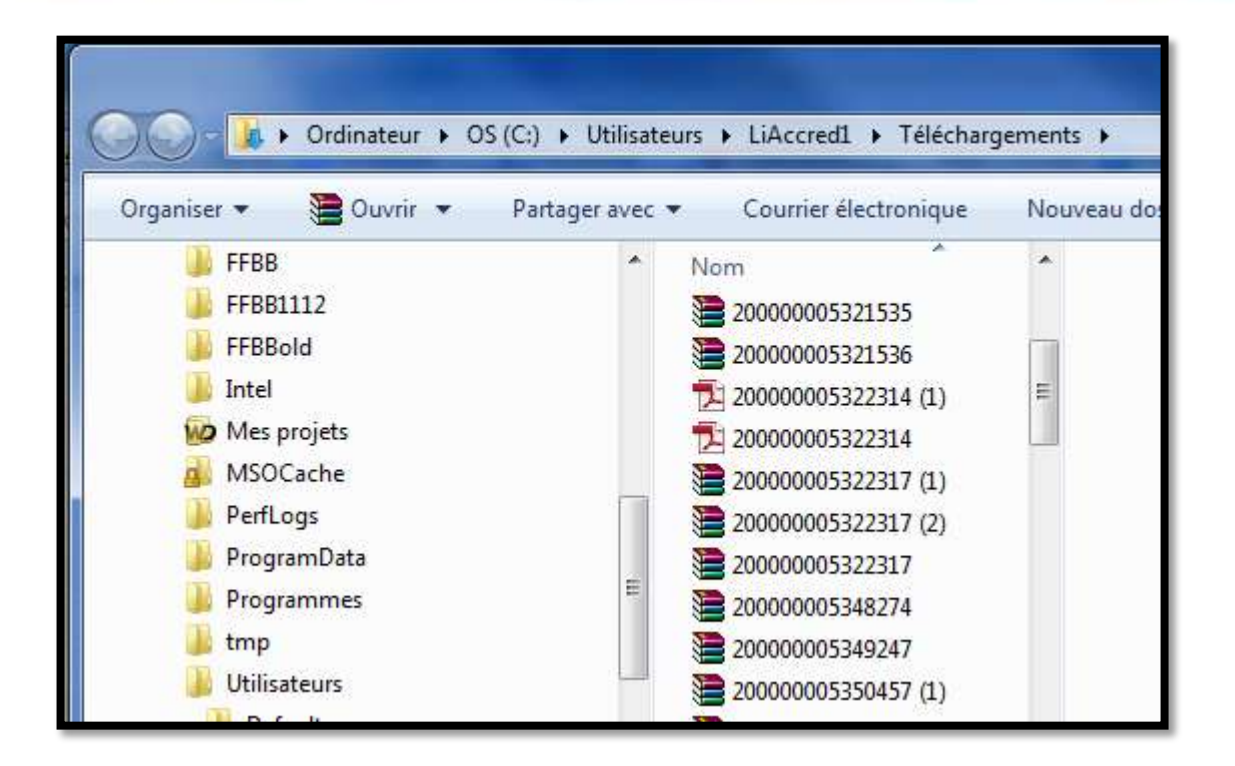

 Ouvrez le dossier dans lequel vous avez téléchargé le fichier.
 Copiez le fichier sur un support de stockage externe (clé USB par exemple) si vous n'avez pas téléchargé le fichier Import avec l'ordinateur qui va servir à la rencontre.

Astuce : Pour reconnaitre, le fichier renommez le de manière explicite.

- Branchez le support de stockage externe (clé USB,...) contenant le fichier Import puis copiez le sur l'ordinateur utilisé pour la rencontre.

- Lancez le logiciel e-Marque.
- Cliquez sur « Importer une rencontre ».
- Cliquez sur « Extraire ».
- Sélectionnez le fichier Import de la rencontre.
- Branchez le support de stockage externe fourni par l'équipe visiteuse.
- Définissez un emplacement.
- Lancez la rencontre.

Après la signature de l'arbitre, il faut faire parvenir à la FFBB la feuille de marque électronique.

Pour cela il faut envoyer le fichier « export.zip ».

**Trois solutions sont possibles :** 

#### Le PC e-Marque est connecté à Internet dans la salle :

| Envoyer           |                                             |                                            |
|-------------------|---------------------------------------------|--------------------------------------------|
| e fichier 'Evnort | renrend l'ensemble des informations de la f | euille de marque dans un format numérique  |
| e fichier Export  | reprena i ensemble des informations de la p | euille ae marque aans un format numerique. |

Si une messagerie est installée sur le PC, vous pouvez envoyer les documents PDF à qui vous voulez en utilisant « Envoi de mails à la commission sportive ». Cette action est facultative.

Cliquez sur « ENVOI DU FICHIER EXPORT », le fichier est automatiquement déposé sur le serveur de la FFBB. Cette action est OBLIGATOIRE. Le PC e-Marque n'est pas connecté à Internet dans la salle mais peut-être connecté à Internet plus tard :

- Fermez la rencontre et quittez e-Marque.
- Ouvrez e-Marque et la rencontre une fois le PC connecté à Internet.
- Appliquez la même procédure que celle décrite précédemment.

Le PC e-Marque ne peut être connecté à Internet (il reste dans la salle par exemple) :

- A partir de vos documents, sélectionnez le dossier e-Marque.

- Copiez le dossier correspondant à la rencontre sur un support externe.

| 🕞 🔵 ᠵ 🕌 🕨 Pierre HERMANN 🕨 e-Marque 🕨      |                               |                                                                               |
|--------------------------------------------|-------------------------------|-------------------------------------------------------------------------------|
| Organiser 👻 🚒 Ouvrir 🛛 Inclure dans la bib | liothèque 👻 🏾 Partager avec 💌 | Nouveau dossier 🔠 🗸 🗌 🔞                                                       |
| Eavoris                                    | Nom                           | Modifié le                                                                    |
|                                            | @ 2014-01-16_TN12_4x8mn_Pro   | olongation_2mn_LOCAUX-VISIT 16/01/2014 11:22                                  |
| E Bureau                                   | 2014-01-16_SANS FBI           | 16/01/2014 11:21 E                                                            |
| 詞 Bibliothèques                            | 3013-12-15_reg_NF3_GARO       | NNE ASPTT BASKET-AMOU BO.,, 11/01/2014 15:38                                  |
| Pierre HERMANN                             | Juite 2014-01-11_TN12_4x6m    | Ouvrir                                                                        |
| \mu .aspera                                | 길 2014-01-09_TN12_4x8m        | Ouvrir dans une nouvelle fenêtre                                              |
| 📕 AppData                                  | 🌽 2014-01-19_reg_NM_U2        | Ajouter à la liste de lecture de VLC                                          |
| 🕌 Bureau                                   | 📕 2014-01-12_reg_NM_U2        | Browse with FastStone                                                         |
| 🔓 Contacts                                 | 📕 2014-01-12_reg_RF1_LA       | Lire avec VLC                                                                 |
| 🔒 e-Marque                                 | 📕 2014-01-11_reg_LR22PN 🍃     | Pacharcher der vinur                                                          |
| 2011-05-13_TN_CAMPS_INTERZONE_             | 📕 2014-01-12_reg_NM_U2        | Placer en guarantine                                                          |
| 2012-12-22_CF_NATIONALE_MASCUL             | 퉬 2014-01-05_TN12_4x5m        | Placer en quarantaine                                                         |
| 2012-12-22_CF_NATIONALE_MASCUL             | 📕 2014-01-04_TN12_4x6m        | Partager avec +                                                               |
| 2013-03-29_regEST-SUD_EST                  | 🔰 2014-01-03_TN12_4x10r       | Restaurer les versions précédentes                                            |
| 3013-05-05_LR07_Prenationale_Femir         | 🌽 2014-01-03_CH14_4x10r       | Inclure dans la bibliothèque                                                  |
| 2013-07-09_CF_NATIONALE_MASCUI             | 📙 2013-12-31_regLOCA 는        | Ajouter à l'archive                                                           |
| 🍌 2013-07-09_TN_Tournoi_Inter-Ligue_       | 📕 2013-12-30_regLOCA 🚞        | Ajouter à "2013-12-15_regGARONNE_ASPTT_BASKET-AMOU_BONNEGARDE_NASSIET.rar"    |
| 2013-09-28_reg_NM1_JEANNE_D_AR(            | 🌡 2013-12-30_reg_FEMINI 🖀     | Compresser et envoyer par e-mail                                              |
| 🍌 2013-10-02_tournois_Tournois_LOCA        | 📕 2013-12-30_TN12_4x6m 📻      | Compresser dans "2013-12-15AMOU_BONNEGARDE_NASSIET.rar" et envoyer par e-mail |
| 2013-10-10_6MIN_4x6_LOCAUX-VISIT           | 📕 2013-12-28_TN12_4x8m        | -                                                                             |
| 2013-10-10_CHAMP4T_4x9_LOCAUX-             | 🌽 2013-12-23_reg_MASCU        | Envoyer vers                                                                  |
| 2013-10-10_CP_PRO_A_LOCAUX-VISI            | )) 2013-12-27_TN12_4x7m       | Couper                                                                        |
| 2013-10-10_tournois_Tournois_LOCA          | 2013-12-27_CH14_4x10r         | Copier                                                                        |
| 2013-10-20_TN_CAMP_INTER_ZONE_             | 📕 2013-12-22_reg_NMU20        | Créar un raccourri                                                            |
| 2013-10-20_tournois_Tournois_LOCA          | 🗼 2013-12-22_reg_FEMINI       | Supprimer                                                                     |
| 2013-10-21_CF_NATIONALE_MASCU              | 2013-12-22 reg NMU20          | Decompose                                                                     |
| M 2013-10-21 TN CAMPS INTERZONE            |                               |                                                                               |
| 2013-12-15_reg_NF3_GARONNE_ASP             | 711 Modifié le : 11/01/2014   | Propriétés                                                                    |
|                                            |                               |                                                                               |
|                                            |                               |                                                                               |

- Récupérez le support de stockage externe (clé USB,...).
- Branchez le support de stockage externe sur un ordinateur connecté à Internet.
- Ouvrez le site de la FFBB et cliquez sur le pavé E-MARQUE.

|         |          | Accéder aux actualités > |
|---------|----------|--------------------------|
| C-NOTES |          |                          |
|         |          | I FFBB                   |
|         | E-MARQUE |                          |
|         | C-NOTES  | C-NOTES                  |

#### - Cliquez sur « Parcourir ».

| Après avoir suivi la formation en e-Learning, pris connaissance de l'ensembl<br>et s'il vous reste des questions d'ordre technique, ou relatives à la mécaniqu<br>vous pouvez nous contacter | e des documents ci-dessus,<br>ue de la table de marque, |
|----------------------------------------------------------------------------------------------------|---------------------------------------------------------|
| Envoyer le fichier :                                                                                                    |                                                         |
| Parcourir Aucun fichier sélectionné.                                                                                                    |                                                         |
|                                                                                                    | envoyer                                                 |
|                                                                                                    |                                                         |

- Ouvrez le dossier correspondant à la rencontre que vous voulez envoyer.

- Sélectionnez le fichier « export » et cliquez sur ouvrir.

| rganiser 🔻 Nouveau dossier                                                                                                    |                                                                                                    |                                                                                                    |                                                                                                    |                                          |
|----------------------------------------------------------------------------------------------------|----------------------------------------------------------------------------------------------------|----------------------------------------------------------------------------------------------------|----------------------------------------------------------------------------------------------------|------------------------------------------|
| <ul> <li>Ordinateur</li> <li>OS (C:)</li> <li>Cecteur de DVD (D:) Vivitar Experience</li> <li>Externe2(500Go) (E:)</li> <li>Disque amovible (F:)</li> <li>codecs</li> <li>doc_forma</li> <li>FORMATION STATS</li> <li>gros fichier</li> <li>installer</li> <li>PROBLEME</li> <li>rencontres e-Marque</li> <li>2013-12-15_reg_NF3_GARONNE_</li> </ul> | Nom          Stats_generales_[2013-12-15_reg_NF3_G         Pos_tirs_reussis_[2013-12-15_reg_NF3_G         Historique_[2013-12-15_reg_NF3_GARO         Feuille_de_Marque_[2013-12-15_reg_NF3         export         2013-12-15_reg_NF3_GARONNE_ASPTT | Modifié le<br>05/01/2014 11:53<br>05/01/2014 11:53<br>05/01/2014 11:53<br>05/01/2014 11:53<br>05/01/2014 11:53 | Type<br>Adobe Acroba<br>Adobe Acroba<br>Adobe Acroba<br>Adobe Acroba<br>Archive ZIP Wi<br>Fichier EM | Sélectionnez u<br>fichier à<br>afficher, |
| Nom du fichier : Desktop                                                                                                    |                                                                                                    | - To                                                                                                    | us les fichiers                                                                                      |                                          |

#### - Cliquez sur « envoyer ».

| Envoyer le fichier :                 |         |  |
|--------------------------------------|---------|--|
| Parcourir Aucun fichier sélectionné. |         |  |
|                                      | envover |  |
|                                      | envoyer |  |

- Attendre que le message « Fichier(s) chargé(s) avec succès ! » apparaisse.

|    | Fichier(s) chargé(s) avec succés!<br>Vous recevrez un mail confirmant le bon traitement de votre fich<br>acheminement de la feuille de marque . | nier Zip et le bon |
|----|----------------------------------------------------------------------------------------------------|--------------------|
| En | voyer le fichier :                                                                                                    |                    |
|    | Parcourir Aucun fichier sélectionné.                                                                                                    |                    |
|    |                                                                                                    | envoyer            |

- Si vous avez fait une feuille de marque sans fichier Import, l'envoi du fichier Export par le logiciel ou via le site Internet n'est pas possible (le système ne reconnait pas la rencontre).

- Dans ce cas, vous devez envoyer le fichier « export » à la structure organisatrice du championnat (FFBB, Ligue, Comité) par mail.

- Pour la Nationale 3 et les Championnats de France Jeunes, l'adresse est <u>emarque-assistance@ffbb.com</u>

- Afin que l'assistance puisse vous aider en vous guidant directement sur votre PC, nous vous conseillons d'installer le logiciel TeamViewer sur votre PC.

- Nous pourrons prendre la main sur votre PC et vous guider dans les manipulations qui pourraient vous poser problème.

- Pour installer TeamViewer, il suffit de télécharger la version complète gratuite sur le site : <u>http://www.teamviewer.com</u>

- Vous pouvez aussi envoyer un mail à <u>emarque-assistance@ffbb.com</u>

Ou téléphoner à Pierre HERMANN au 06.33.55.16.57.

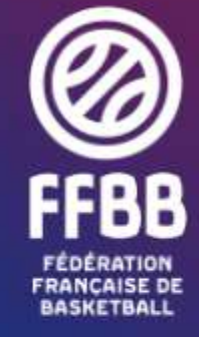

117 RUE DU CHÂTEAU DES RENTIERS - 75013 PARIS T 01 53 94 25 00 - F 01 53 94 26 80 www.ffbb.com